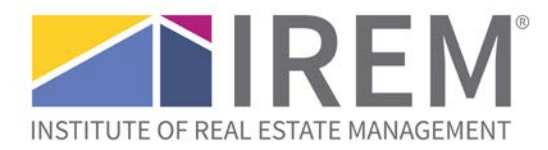

## Launching a CSP recertification application

## Important note

- You must be the owner of the complete CSP application for the Recertification application to appear on your account.
- If necessary, contact the current owner of the application to have them add you as a collaborator and make you the owner of the complete CSP application. See Changing the owner of a CSP application for instructions.
- If you're unsure who the owner of the application is, contact IREM at <a href="mailto:sustainability@irem.org">sustainability@irem.org</a>
- (1) Log onto the CSP platform at <u>irem.org/cspplatform</u>.
- (2) Click the Recertification link.

| IREM®                      | CERTIFIED<br>SUSTAINABLE<br>PROPERTY                                                                        |                             |                                    |  |
|----------------------------|----------------------------------------------------------------------------------------------------|-----------------------------|------------------------------------|--|
| Home My Account            | tecertification                                                                                             |                             |                                    |  |
| Velcome Knowledge Solution | Welcome to the IREM Certif                                                                                  | ied Sustainable Property (C | SP) platform                       |  |
| Je Home                    | 1                                                                                                    |                             |                                    |  |
| My Applications            | On this platform, you will:                                                                                 |                             |                                    |  |
| All (7)                    |                                                                                                    |                             |                                    |  |
| Incomplete (5)             | <ul> <li>Complete inst-time and recertification a</li> <li>Submit and pay fees for your property</li> </ul> | applications                |                                    |  |
| Complete (2)               | <ul> <li>Enroll in the CSP volume program, if your company qualifies</li> </ul>                             |                             |                                    |  |
| Results (1)                |                                                                                                    |                             |                                    |  |
| Invoices                   |                                                                                                    | Start a recertification     | Work on an application in progress |  |
| My Profile                 | Start a new application                                                                                     |                             |                                    |  |
| Admin Panel                |                                                                                                    |                             |                                    |  |
| ( <sup>1</sup> ) Log Out   |                                                                                                    |                             |                                    |  |
| <u> </u>                   | CSP Deadlines                                                                                               |                             |                                    |  |
|                            | New Certification Priority Deadline: Nove                                                                   | ember 1st                   |                                    |  |

Recertification Deadline: December 31st

## (3) The Recertification dashboard will load.

• Depending on the number of CSPs on your account, it may take 1-2 minutes for the list to appear.

| IREM <sup>®</sup> CERTIFIED<br>SUSTAINABLE<br>PROPERTY |                                       |                                          |                                   |  |  |  |  |  |  |  |
|--------------------------------------------------------|---------------------------------------|------------------------------------------|-----------------------------------|--|--|--|--|--|--|--|
| Home My Account Re                                     | certification                         |                                          |                                   |  |  |  |  |  |  |  |
| Welcome Knowledge Solutions                            | List of recertifications may take 1-2 | minutes to load. If you don't see the li | ist immediately, please wait.     |  |  |  |  |  |  |  |
| Home                                                   | Property Name                         | Recertification Deadline                 | Actions                           |  |  |  |  |  |  |  |
| My Applications                                        | CSP Example Application               | 12/31/2027                               | Start Recertification Application |  |  |  |  |  |  |  |
| All (7)                                                |                                       |                                          |                                   |  |  |  |  |  |  |  |
| Incomplete (5)                                         |                                       |                                          |                                   |  |  |  |  |  |  |  |
| Complete (2)                                           |                                       |                                          |                                   |  |  |  |  |  |  |  |
| Results (1)                                            |                                       |                                          |                                   |  |  |  |  |  |  |  |
| Invoices                                               |                                       |                                          |                                   |  |  |  |  |  |  |  |
| My Profile                                             |                                       |                                          |                                   |  |  |  |  |  |  |  |
| Admin Panel                                            |                                       |                                          |                                   |  |  |  |  |  |  |  |
| (U) Log Out                                            |                                       |                                          |                                   |  |  |  |  |  |  |  |

## (4) Click Start Recertification Application to launch the application.

|      |                         | ERTIFIED<br>USTAINABLE<br>ROPERTY     |                                         |                                   |  |
|------|-------------------------|---------------------------------------|-----------------------------------------|-----------------------------------|--|
| Hor  | ne My Account Re        | certification                         |                                         |                                   |  |
| Welc | ome Knowledge Solutions | List of recertifications may take 1-2 | minutes to load. If you don't see the l | ist immediately, please wait.     |  |
|      | Home                    | Property Name                         | Recertification Deadline                | Actions                           |  |
| ġ    | My Applications         | CSP Example Application               | 12/31/2027                              | Start Recertification Application |  |
|      | All (7)                 |                                       |                                         |                                   |  |
|      | Incomplete (5)          |                                       |                                         |                                   |  |
|      | Complete (2)            |                                       |                                         |                                   |  |
|      | Results (1)             |                                       |                                         |                                   |  |
|      | Invoices                |                                       |                                         |                                   |  |
|      | My Profile              |                                       |                                         |                                   |  |
|      | Admin Panel             |                                       |                                         |                                   |  |
| ு    | Log Out                 |                                       |                                         |                                   |  |